## **Close an Incident**

| Home > eICS > Guide - Incidents > Close an Incident |  |
|-----------------------------------------------------|--|
|                                                     |  |
|                                                     |  |

You can still make changes to incidents that have been ended. When changes are complete and you want to close the incident, you can change the incident status to **Closed**. Closing an incident allows only certain users to make changes to specific elements and certain features are disabled.

## To close an incident

- 1. On the *Home* page, point to the **Response** menu and click **Incidents**. The *Incidents for* page opens.
- 2. On the left, locate the incident and on that row, click View. The Incident Dashboard opens. ▲ Cape Cord Monphet Utility Falses ▲ Prot Form ▲ Send Mensage ▲ Add Log Erfy

| ummary ICS Chart Event Log Files Objectives   | Messages    | Contacts   Facility Status | Map Weather VEMTrack V |
|-----------------------------------------------|-------------|----------------------------|------------------------|
| ly Status - Michelle St. Claire Vodate Status | 😮 Name      | - Utility Failure          | Zdit incident          |
| vallability: No Response                      | Status:     | Active                     | Reopen Inciden         |
| ocation: Unknown                              | Started:    | 18 Aug 2016 10:14          |                        |
|                                               | Started By: | John Brown                 |                        |
| referred Contact Information                  | Ended:      | 18 Aug 2016 12:14          |                        |
| nstclaire@capecoral.com (Email)               | Period:     | Immediate - started 18 Au  | g 2016 10:14           |

- 3. On the right, click Close Incident. The Close Incident window opens.
- 4. Click Yes. The window closes.

Note: Closed incidents can be found by pointing to Recovery and clicking Incident Reports.

Helpful Links

Juvare.com

Juvare Training Center

Announcements

Community Resources